| CLEP EXAM                              | CREDITS | FERRIS COURSE   |
|----------------------------------------|---------|-----------------|
| LITERATURE & COMPOSITION               |         |                 |
| American Literature                    | 6       | LITR 311/312    |
| Analyzing & Interpreting Literature    | 3       | LITR 250        |
| English Literature                     | 6       | LITR 351/352    |
| College Composition                    | 3       | ENGL 150        |
| Humanities                             | 3       | HUMN 1 - C      |
| FOREIGN LANGUAGES                      |         |                 |
| French 40-49                           | 4       | FREN 101        |
| French 50-56                           | 8       | FREN 101 & 102  |
| French 57-63                           | 8       | FREN 102 & 201  |
| French 64-80                           | 8       | FREN 201 & 202  |
| German 40-49                           | 4       | GERM 101        |
| German 50-58                           | 8       | GERM 101 & 102  |
| German 59-62                           | 8       | GERM 102 & 201  |
| German 63-80                           | 8       | GERM 201 & 202  |
| Spanish 40-49                          | 4       | SPAN 101        |
| Spanish 50-55                          | 8       | SPAN 101 & 102  |
| Spanish 56-62                          | 8       | SPAN 102 & 201  |
| Spanish 63-80                          | 8       | SPAN 201 & 202  |
| HISTORY AND SOCIAL SCIENCES            |         |                 |
| American Government                    | 3       | AMER GOV        |
| History of the United States 1         | 3       | HIST 121        |
| History of the United States 2         | 3       | HIST 122        |
| Western Civilization I                 | 3       | HIST 151        |
| Western Civilization II                | 3       | HIST 152        |
| Human Growth & Development             | 3       | PSYC 226        |
| Introductory Psychology                | 3       | PSYC INT        |
| Introduction to Educational Psychology | 3       | PSYC 310        |
| Introductory Sociology                 | 3       | SOCY 121        |
| Principles of Macroeconomics           | 3       | ECON 202        |
| Principles of Microeconomics           | 3       | ECON 201        |
| Social Sciences and History            | 3       | CULT ELECTIVE   |
| 3 SELF & SOCIETY ELECTIVE              |         |                 |
| MATHEMATICS AND SCIENCE                |         |                 |
| Pre-Calculus                           | 4       | MATH 130        |
| Calculus                               | 4       | MATH 220        |
| College Algebra                        | 3       | MATH 115        |
| College Mathematics                    | 4       | MATH 117        |
|                                        | 4       | MATH 1-Q        |
| General Biology                        | 4       | BIOL 1 - Z      |
| General Chemistry                      | 3       | CHEM 1 - 2      |
| Natural Sciences                       | 4       | NATS 1 - Z      |
| Financial Accounting                   | 3       | ACCT 201        |
| Principles of Management               | 3       | MGMT 301        |
| Principles of Marketing                | 3       | MTKG 1 Elective |

Updated 1/3/2024

## How to find your Academic Advisor

- Log into Ferris 360
- Select Academics under Tools on the left side
- Select Student Academic Dashboard
- Click on Personal Information
- Click on Student Profile on top of page
- Your advisor is listed at the bottom of the page.
- Click on the Advisor's name to send an email.

OR

- Log into Ferris 360
- Select Academics under Tools on left side
- Select My Degree
- Your advisor is listed at the bottom
- Click on the Advisor's name to send an email.
- Select appropriate degree

Click on Advisor's name and it will generate an email